## GOT SPORT TEAM MESSAGING USER GUIDE

## STEP 1: CLICK ON TEAM MANAGEMENT

| 🕸 Dashboard 🔹 Acco           | unt 🗈 Reporting 🔮 Team Management 🚍 eam Scheduling | A Program Registrations | Forms        | 🗂 Referee |        |
|------------------------------|----------------------------------------------------|-------------------------|--------------|-----------|--------|
| 谢 Teams                      | Teams                                              |                         |              |           |        |
| ■ Registrations<br># Matches | Name                                               | Coach                   | Level        | Age       | Gender |
|                              | BU09 (2013) Lewis Rec+                             | Lewis, Scott            | Recreational | UB        | Male   |
|                              | U7 (2015) Lewis                                    | Lewis, Scott            | Recreational | U7        | Goet   |

### STEP 2: SELECT YOUR TEAM

| 🔹 Dashboard 🧉 | Account | Reporting    | Team Management  | ≓ Team Scheduling | A Program Registrations | Forms        | 🛱 Referee |        |
|---------------|---------|--------------|------------------|-------------------|-------------------------|--------------|-----------|--------|
| 😭 Teams       |         | Teams        |                  |                   |                         |              |           |        |
| Registrations |         | Name         |                  |                   | Coach                   | Level        | Age       | Gender |
| Z Matches     |         | BU09 (       | 2013) Lewis Rec+ |                   | Lewis, Scott            | Recreational | U9        | Male   |
|               |         | U7 (20       | 5) Lewis         |                   | Lewis, Scott            | Recreational | U7        |        |
|               |         | $\checkmark$ |                  |                   |                         |              |           |        |

# STEP 3: IN THE TEAM WINDOW, SELECT "Rosters"

| 109 (2013) Lewis Rec+                                                              |                               |
|------------------------------------------------------------------------------------|-------------------------------|
| Tean Rosters care Registrations Messages                                           |                               |
| BU09 (2013) Lewis Rec+ U9 Male Recreational<br>Birthday Range: 01/01/13 - 12/31/13 |                               |
|                                                                                    |                               |
| Name                                                                               | Short Name                    |
| Name<br>BU09 (2013) Lewis Rec+                                                     | Short Name<br>2013I           |
| Name<br>BU09 (2013) Lewis Rec+<br>Competitive Level                                | Short Name<br>2013I<br>Gender |

# STEP 4: IN THE SELECT EVENT ROSTER DROPDOWN, SELECT "ASC Spring 2022 County (or Clinic) Program"

Then click "SEARCH"

| 皆 Team 🔳 R               |                              |            |   |        |            |
|--------------------------|------------------------------|------------|---|--------|------------|
|                          | ters lie learn Registrations | 🖾 Messages |   |        |            |
| Select Event Roster      |                              |            |   |        |            |
|                          |                              |            | ~ | Search |            |
| 21/22                    |                              |            |   | Search | -          |
| 21/22<br>ASC Fall 2021 ( | unty Program                 |            |   | Plea   | ase Select |

# STEP 5: CLICK "Messages"

| Team I Rosters            | Team Registrations           |   |        |
|---------------------------|------------------------------|---|--------|
| lect Event Roster         |                              |   |        |
| ASC Fall 2021 County Prog | jram                         | ~ | Search |
|                           |                              |   |        |
| Application Informatio    | n                            |   |        |
| Event                     | ASC Fall 2021 County Program |   |        |
| Group                     |                              |   |        |
| Club Name                 | Annapolis Soccer Club        |   |        |
| Team Name                 | BU09 (2013) Lewis Rec+       |   |        |
| roun moouluton            |                              |   |        |

# STEP 6: IN THE EVENT DROPDOWN, SELECT **"ASC Spring <u>2022</u> County (or Clinic) Program"** Then click **"SEARCH**"

| © GotS      | port                                                                          |
|-------------|-------------------------------------------------------------------------------|
|             | BU09 (2013) Lewis Rec+                                                        |
|             | 🚰 Team 📧 Rosters 🖾 Team Registrations 🖾 Messages                              |
| 19          | Event                                                                         |
|             | ASC Spring 2022 County Program V Search                                       |
|             | 21/22 ASC Fall 2021 County Program ASC Spring 2022 County Program Player Pool |
|             | Player Pool                                                                   |
| 📸 Dashboard | Player                                                                        |
|             | Coach                                                                         |
|             | Subject                                                                       |
|             | Reply To                                                                      |
|             | ENTER YOUR EMAIL ADDRESS HERE                                                 |
|             | From Name (Only enter name, will not send if you enter an email address)      |
|             | GotSport                                                                      |
|             | Additional Email                                                              |
|             | Message                                                                       |
|             | Formats - A - A - Formats - 11pt - B I U II II II E E E E I I ↔ ↔ & ↔         |
|             |                                                                               |

### STEP 7: CREATE YOUR TEAM EMAIL

• In the "From Name" field, change to your name, your team name, a combo of the two, etc.